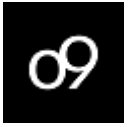

# Accessing o9 Documentation Portal

**Quick Reference** 

June 2025

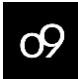

#### Accessing o9 Documentation Portal

## Table of Contents

| Dverview                       | 3 |
|--------------------------------|---|
| Audience                       | 3 |
| New User Sign-up               | 3 |
| Existing User Sign-in          | 7 |
| How to raise a support ticket? | 8 |
| Contact Us                     | 9 |
| For Support                    | 9 |
| For Training                   | 9 |
| To Send Your Comments          | 9 |
| To Join Our Community          | 9 |
|                                |   |

## Overview

09

This guide outlines the steps for o9 partners and customers to access the **Documentation Portal**. It covers the process for both new and existing users.

- **New Users**: Follow the steps under the <u>New User Sign-up</u>.
- Existing Users: If your email is already registered with o9 (or you already have access to any of the portal such as <u>Partner Portal</u>, <u>Platform Wiki</u>, <u>o9 Community</u>, and <u>o9 Support</u>), see <u>Existing User Sign-in</u>.

#### Audience

This document is intended primarily for o9 partners and customers.

#### New User Sign-up

1. Go to the **Documentation Portal** home page and click **Please Click to Login**.

| 09 Partne          | r Portal Sales & Marketin | g - Academy         | Community | Support    | Platform Docs  | - APIs | Methodology | IDB Portal |
|--------------------|---------------------------|---------------------|-----------|------------|----------------|--------|-------------|------------|
|                    |                           |                     |           |            |                |        |             |            |
| Revenue            |                           | Finance             |           | Suppl      | y Chain        |        |             |            |
|                    | Welcome to o9             | Product Doo         |           | on         |                |        |             |            |
| Market<br>Knowledg | ge                        | Demand<br>Knowledge |           | Su<br>Knov | pply<br>vledge |        |             |            |

2. On the sign-in page, select **Business Email**.

| Sign in<br>To sign in you can use the following options |
|---------------------------------------------------------|
| Business Email                                          |
| or                                                      |
| o9ers via SSO                                           |

© 2025 o9 Solutions, Inc. Confidential & Proprietary. Your use of these materials is governed by the terms of your written agreement with o9 Solutions. All unauthorized use and reproduction or distribution is prohibited.

3. Click Sign up now.

09

| Sign in with your      | email address      |
|------------------------|--------------------|
| Email Address          |                    |
| Password               |                    |
| Forgot your password?  |                    |
| Sign in                |                    |
| Don't have an account? | <u>Sign up now</u> |
|                        |                    |
|                        |                    |

4. Enter your valid business Email Address and click Send verification code.

| Cancel    |                        |  |
|-----------|------------------------|--|
| Email Add | ress                   |  |
|           | Send verification code |  |

5. Enter the verification code sent to your email and click Verify code.

| Cancel                                                                                |  |  |  |  |  |  |  |  |
|---------------------------------------------------------------------------------------|--|--|--|--|--|--|--|--|
| Verification code has been sent to your inbox. Please copy it to the input box below. |  |  |  |  |  |  |  |  |
| @o9solutions.com                                                                      |  |  |  |  |  |  |  |  |
| Verification Code                                                                     |  |  |  |  |  |  |  |  |
| Verify code Send new code                                                             |  |  |  |  |  |  |  |  |

© 2025 o9 Solutions, Inc. Confidential & Proprietary. Your use of these materials is governed by the terms of your written agreement with o9 Solutions. All unauthorized use and reproduction or distribution is prohibited.

6. If the verification is successful, a message *Email address verified*. You can now continue appears.

| Cancel                                         |  |
|------------------------------------------------|--|
| E-mail address verified. You can now continue. |  |
| @o9solutions.com                               |  |
|                                                |  |
| Change e-mail                                  |  |

NOTE: If you do not receive the code, click Send new code.

- 7. Complete the following fields:
  - a. New Password: Create your password.
  - b. Confirm New Password: Re-enter your password.
  - c. Country/Region: Select your location.
  - d. Display Name: Enter your preferred display name.

Click Create. You will be directed to the user verification page.

| New Password         |   |
|----------------------|---|
| Confirm New Password |   |
| Country/Region       |   |
| United States        | ~ |
| Display Name         |   |
| Create               |   |

8. Click Send verification code to receive another code via email.

| Cancel                                               |  |
|------------------------------------------------------|--|
| Verification is necessary. Please click Send button. |  |
| Email Address                                        |  |
| m******@o9solutions.com                              |  |
| Send verification code                               |  |
|                                                      |  |
| Continue                                             |  |

9. Enter the code and click **Verify code**. Upon successful verification, a confirmation message appears.

| Cancel                                                                                                    |
|----------------------------------------------------------------------------------------------------|
| Verification code has been sent to your inbox. Please copy it<br>to the input box below.<br>Email Address |
| m******@o9solutions.com                                                                                   |
| Verification code                                                                                         |
| Verification code                                                                                         |
| Verify code Send new code                                                                                 |
|                                                                                                    |
| Continue                                                                                                  |

© 2025 o9 Solutions, Inc. Confidential & Proprietary. Your use of these materials is governed by the terms of your written agreement with o9 Solutions. All unauthorized use and reproduction or distribution is prohibited.

10. Once verified, click **Continue** to access the Documentation portal.

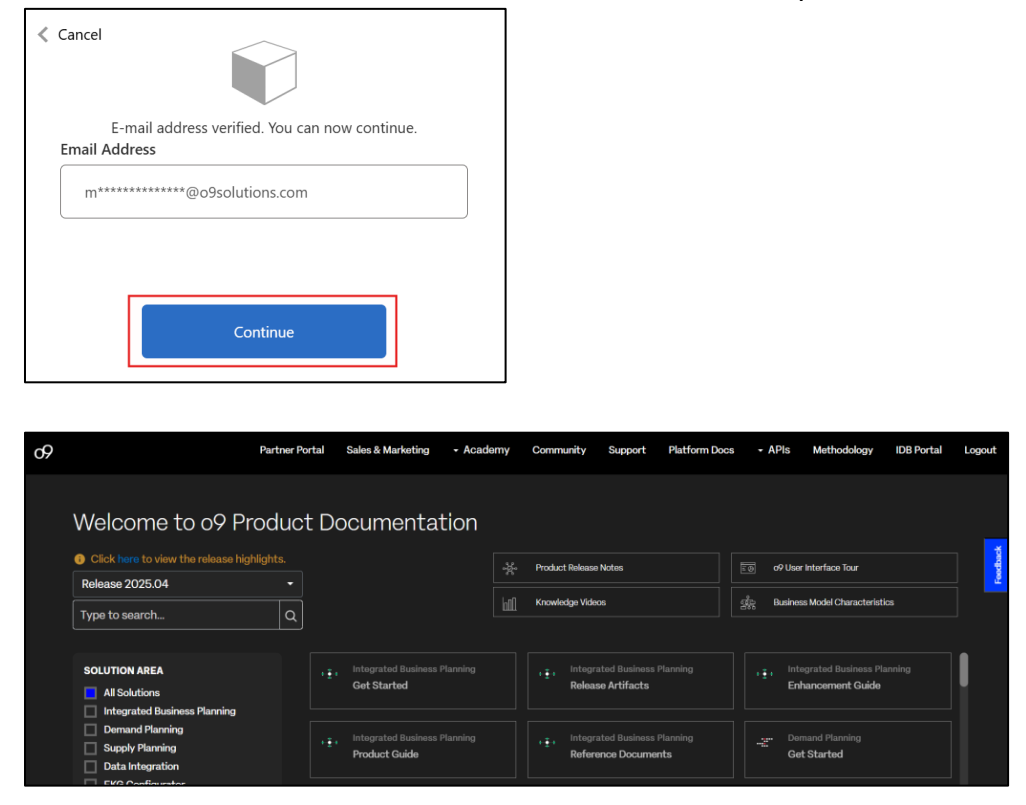

#### Existing User Sign-in

- 1. Go to the Documentation Portal home page.
- 2. Click Please Click to Login.
- 3. On the sign-in page, select **Business Email**.
- 4. Enter your registered Email Address and Password.
- 5. Click Sign in and then click Send verification code. A code will be sent to your email.
- 6. Enter the verification code and click **Verify code**.
- 7. Once verified, click **Continue** to access the Documentation portal.

| Partner Portal | Sales & Marketing                    | - Academy                                                                                                    | Communi                                                                                                    | y Support                                                                                   | Platform Docs                                                                                                    | - APIs                                                                                                    | Methodology                                                                                                    | IDB Portal                                                                                                    |
|----------------|--------------------------------------|----------------------------------------------------------------------------------------------------|----------------------------------------------------------------------------------------------------|---------------------------------------------------------------------------------------------|----------------------------------------------------------------------------------------------------|----------------------------------------------------------------------------------------------------|----------------------------------------------------------------------------------------------------|----------------------------------------------------------------------------------------------------|
| roduct D       | ocumenta                             | tion                                                                                                    |                                                                                                    |                                                                                             |                                                                                                    |                                                                                                    |                                                                                                    |                                                                                                    |
| ghlights.<br>T |                                      |                                                                                                    | Product Re                                                                                                    | ease Notes                                                                                  |                                                                                                    | ⊑ම o9Us                                                                                                    | er Interface Tour                                                                                                    |                                                                                                    |
| ٩              |                                      |                                                                                                    | Knowledge                                                                                                    | Videos                                                                                      |                                                                                                    | ණි. Busin                                                                                                    | ess Model Characterist                                                                                                    | ics                                                                                                    |
|                | , Integrated Business<br>Get Started |                                                                                                    | ,,, In<br>R                                                                                                    | tegrated Business<br>elease Artifacts                                                       |                                                                                                    | • <u>•</u> • <sup>In</sup><br>B                                                                                                    | itegrated Business Pl<br>nhancement Guide                                                                                                    |                                                                                                    |
|                | Integrated Business Product Guide    |                                                                                                    | + <u>∓</u> + In<br>R                                                                                                    | tegrated Business<br>eference Docume                                                        | Planning<br>nts                                                                                                    | -: E G                                                                                                    | emand Planning<br>iet Started                                                                                                    |                                                                                                    |
|                | Partner Portal roduct D ghlights.    | Partner Portal Sales & Marketing<br>roduct Documental<br>phights.<br>Q<br>(+, integrated Business<br>Get Started<br>(+, integrated Business<br>Product Guide | Partner Portal     Sales & Marketing     - Academy      roduct Documentation   glights.             with a state of the state of the s | Partner Portal     Sales & Marketing     - Acadomy     Community       roduct Documentation | Partner Portal     Sales & Marketing     - Academy     Community     Support       roduct Documentation     ##     Product Release Notes     ##     ##     ##     ##     ##     ##     ##     ##     ##     ##     ##     ##     ##     ##     ##     ##     ##     ##     ##     ##     ##     ##     ##     ##     ##     ##     ##     ##     ##     ##     ##     ##     ##     ##     ##     ##     ##     ##     ##     ##     ##     ##     ##     ##     ##     ##     ##     ##     ##     ##     ##     ##     ##     ##     ##     ##     ##     ##     ##     ##     ##     ##     ##     ##     ##     ##     ##     ##     ##     ##     ##     ##     ##     ##     ##     ##     ##     ##     ##     ##     ##     ##     ##     ##     ##     ##     ##     ##     ##     ##     ##     ##     ##     ##     ##     ##     ##     ##     ##     ##     ##     ##     ##     ##     ##     ##     ##     ##     ##     ##     ##     ##     ## | Partner Portal     Sales & Marketing     - Academy     Community     Support     Pattern Docs       roduct Documentation     ##     Product Release Notes     ##     ##     ##     ##       phights.     ##     Product Release Notes     ##     ##     ##     ##       phights.     ##     ##     ##     ##     ##     ##       phights.     ##     ##     ##     ##     ##       phights.     ##     ##     ##     ##       phights.     ##     ##     ##     ##       phights.     ##     ##     ##     ##       phights.     ##     ##     ##     ##       phights.     ##     ##     ##     ##       phights.     ##     ##     ##     ##       phights.     ##     ##     ##     ##       phights.     ##     ##     ##     ##       phights.     ##     ##     ##     ##       phights.     ##     ##     ##     ##       phights.     ##     ##     ##     ##       phights.     ##     ##     ##     ##       phights.     ##     ##     ##     ## <td>Partner Portal       Sales &amp; Marketing       - Academy       Community       Support       Pattorm Docs       - APIs         roduct Documentation      </td> <td>Partner Portal       Sales &amp; Marketing       - Academy       Community       Support       Pattorm Docs       - APIs       Methodology         roduct Documentation      </td> | Partner Portal       Sales & Marketing       - Academy       Community       Support       Pattorm Docs       - APIs         roduct Documentation | Partner Portal       Sales & Marketing       - Academy       Community       Support       Pattorm Docs       - APIs       Methodology         roduct Documentation |

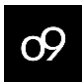

#### How to raise a support ticket?

In case you encounter issues in accessing the Documentation Portal, you can raise a support ticket by following the steps below.

1. Go to the <u>o9 Support Center</u> page, and click on the **Submit a request** option.

| <b>о</b> Я |          | Submit a request |
|------------|----------|------------------|
|            |          |                  |
|            |          |                  |
|            | Q Search |                  |

- 2. The **Submit a request** page opens. Select the **PartnerOps Ticket Form** option from the drop-down list in the request type field and complete the following fields:
  - a. **CC**: Add the email addresses who need to be informed about the support ticket.
  - b. Organization: Select your organization.
  - c. Support Type: Select the support type as Documentation Portal.
  - d. **Subject**: The subject of the support ticket.
  - e. Description: A brief description of the issue faced.
  - f. Attachments: Any additional attachments/files to support the ticket.

NOTE: The fields with \* are mandatory fields.

| Submit a request                                                                                          |
|----------------------------------------------------------------------------------------------------|
| Please choose a request type below                                                                        |
| PartnerOps Ticket Form *                                                                                  |
| cc                                                                                                    |
| Add emails                                                                                                |
| Organization *                                                                                            |
| o9 solutions *                                                                                            |
| Please tell us which Organization you would like this request associated with. You can change this later. |
| Support Type*                                                                                             |
| -                                                                                                    |
| Subject*                                                                                                  |
|                                                                                                    |
|                                                                                                    |
| Description *                                                                                             |
|                                                                                                    |
|                                                                                                    |
|                                                                                                    |
| Please enter the details of your request. A memoer of our support staff will respond as soon as possible. |
| Attachments                                                                                               |
| Add file or drop files here                                                                               |
|                                                                                                    |
|                                                                                                    |
| Submit                                                                                                    |

3. Click **Submit** to successfully submit the support ticket.

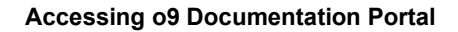

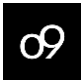

## Contact Us

You can use the following resources to contact us.

### For Support

Log into our support site at <u>https://support.o9solutions.com/hc/en-us/</u> or email us at <u>partnerops@o9solutions.com</u>

#### For Training

Log into o9 Academy for additional learning: https://o9ers-o9academy.talentlms.com/.

#### To Send Your Comments

If you have any questions or comments about this documentation, email us at <u>documentation@o9solutions.com</u> or visit us at our website: <u>https://o9solutions.com/contact/</u>

#### To Join Our Community

Click the following links:

- LinkedIn: <u>https://www.linkedin.com/company/o9solutions</u>
- Twitter: <u>https://twitter.com/o9solutions</u>
- Instagram: <a href="https://www.instagram.com/o9solutions">https://www.instagram.com/o9solutions</a>

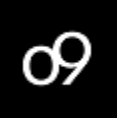

1501 Lyndon B. Johnson Freeway, Suite 140 Dallas, Texas 75234 (214) 838-3125 https://o9solutions.com